| Screenshots | Supplier/Vendor's perspective                                                                                                    |
|-------------|----------------------------------------------------------------------------------------------------|
| STEP 1      | Supplier receives Email Notification<br>Click the "Oracle Applications system" link                                                        |
| OTED 0      |                                                                                                    |
| STEP 2      | Ulick Respond                                                                                                    |
| STEP 3      | Fill in Company Details & Contact Information, then Click "Next"                                                                           |
| STEP 4      | Company Details Section                                                                                                    |
|             |                                                                                                    |
| STEP 5      | Fill in Address information (Required Fields) & hit Apply Optional<br>Hit "Lodate" if necessary Optional                                   |
|             | Fill in Address information (Required Fields) Optional                                                                                     |
|             | Select appropritate address type & click "Apply" Optional                                                                                  |
| STEP 6      | Scroll down to Contact Directory Optional                                                                                                  |
|             | Click "Create" or "Update" Optional                                                                                                    |
| STEP 7      | Fill in Contact Details Optional                                                                                                    |
|             | Select the check box for "Create user Account for the Contact" - This will allow users to enter iSupplier Portal Optional                  |
|             | Contact purpose field optional but helpful administrative contact, banking contact, correspondence, etc Optional<br>Click "Apply" Optional |
| CTED 0      | If applicable, add the Pusiness Codificates by eliciding "r" icen under the Attachmenta — Optional                                         |
| SIEF 0      |                                                                                                    |
| STEP 9      | Scroll down to Products and Services, then Click "Create"                                                                                  |
| STEP 10     | Select from options: Click either "Browse All Product & Service" or "Search for Specific Code and Product"                                 |
|             | Select all checkboxes that applies (Products & Services), then Click "Apply"                                                               |
| STEP 11     | Click "Next"                                                                                                    |
| STEP 12     | Addtional Information Screen                                                                                                    |
| STEP 13     | Scroll to the bottom of the page                                                                                                    |
|             | Verify the Payment Term (Default = Net 60)                                                                                                 |
|             | Select "Agree" on the Supplier Acknowledgement<br>Click "Magnifying Glass" Icon next to "Organization Type"                                |
|             |                                                                                                    |
| STEP 14     | Click "Go" on the pop-up screen                                                                                                    |
| STEP 15     | Select the appropriate organization type and click 'Select'                                                                                |
| STEP 16     | Click "Next"                                                                                                    |
| STEP 17     | Attachments Screen                                                                                                    |
|             | Click "Add Attachment"                                                                                                    |
| STEP 18     | Click "Choose File" to upload document(s)                                                                                                  |
|             | Name Title and Description of the document(s)<br>Click "Add Another" to upload additional document(s)                                      |
|             | Click "Apply" once all documents are uploaded                                                                                              |
| STEP 19     | Click "Back" to move to Additonal Information Screen                                                                                       |
| STEP 20     | Click "Save For Later" and completely close the registration window                                                                        |
|             | REPEAT STEPS 1,2,3 AND 11 (Open the registration again from the email and navigate to the Additional Information page)                     |
| STEP 21     | Click "+" to add documents                                                                                                    |
| STEP 22     | Click "Magnifying Glass" Icon under "Supplier Attachment"                                                                                  |
| STEP 23     | Click "Go" on the pop-up screen                                                                                                    |
| STEP 24     | Select the appropriate document and click 'Select.'                                                                                        |
| STEP 25     | Follow the same steps for the rest of the documents, then Click "Next"                                                                     |
| STEP 26     | Attachments Screen, Click "Submit"                                                                                                    |
| STEP 27-29  | Confirmation Email will be sent (Includes link to the registration status)                                                                 |

### Supplier/Vendor's perspective

| <pre>Let I</pre>                                                                                                    |                 |                                                                                                    |                                                                                                    |                                                                                              |                                                                                      |                                                   |                  |
|----------------------------------------------------------------------------------------------------|-----------------|----------------------------------------------------------------------------------------------------|----------------------------------------------------------------------------------------------------|----------------------------------------------------------------------------------------------|--------------------------------------------------------------------------------------|---------------------------------------------------|------------------|
| <pre>Province number number nu</pre> |                 |                                                                                                    |                                                                                                    |                                                                                              |                                                                                      |                                                   |                  |
|                                                                                                    |                 | For Your Information: In                                                                                                    | WFMailer.Test@dish.com>                                                                            |                                                                                              |                                                                                      | 11:59AM (0 minutes aco) 수 등 :                     |                  |
|                                                                                                    | C C             | to me •                                                                                                    |                                                                                                    |                                                                                              |                                                                                      |                                                   |                  |
|                                                                                                    |                 | Sent 04-DEC-24 18:59:09<br>ID 43853849                                                                                                    |                                                                                                    |                                                                                              |                                                                                      |                                                   |                  |
|                                                                                                    |                 | Greetings,                                                                                                    |                                                                                                    |                                                                                              |                                                                                      |                                                   |                  |
|                                                                                                    |                 | Thank you for your interest in becoming a<br>database.                                                                                         | DISH Network supplier. To move forward with th                                                     | he onboarding process with DISH Network,                                                     | please use the link below to complete a supplier profil                              | e for your business in our supplier onboarding    |                  |
|                                                                                                    |                 | DISH Network utilizes a Supplier portal for<br>your business will be able to receive Purch                                                     | all on-boarding activities and once your busines<br>ase Orders (PO), acknowledge POs, provide ship | ss is set up and approved as a supplier, the<br>pping information, submit invoices, and acce | Supplier Portal will be the primary tool for interacting<br>ess payment information. | with DISH Network. Once established as a supplier |                  |
| <pre>Present in the second second sec</pre> |                 | To begin the process please visit the DISH                                                                                                    | Supplier Portal: Oracle Applications system                                                        |                                                                                              |                                                                                      |                                                   |                  |
| <pre>P 2 P 2 P 2 P 2 P 2 P 3 P 2 P 3 P 4 P 4 P 1 P 1 P 1 P 1 P 1 P 1 P 1 P 1 P 1 P 1</pre>                                                                                                    |                 | You will be asked to provide the following<br>Key business information                                                                         | information as part of the profile creation proces                                                 | 551                                                                                          |                                                                                      |                                                   |                  |
| P 2<br>P 2<br>P 2<br>P 5<br>P 5<br>P 5<br>P 5<br>P 5<br>P 5<br>P 5<br>P 5                                                                                                    |                 | Acknowledgement of <u>PD Terms And Cond</u><br>Acknowledgement of <u>Supplier Code Of Cor</u><br>Execution of NDA: <u>DISH Network 2-Way N</u> | lions<br>Iduct<br>DA Request                                                                       |                                                                                              |                                                                                      |                                                   |                  |
| P 2<br>P 2<br>P 2<br>P 2<br>P 2<br>P 2<br>P 2<br>P 2                                                                                                    |                 | Please contact suppliersupport@dish.com                                                                                                    | f you experience any issues with the profile crea                                                  | ation.                                                                                       |                                                                                      |                                                   |                  |
| P 2                                                                                                    |                 | Thank you.                                                                                                    |                                                                                                    |                                                                                              |                                                                                      |                                                   |                  |
| <pre>Provide region constance constant constant</pre>  | EP 2            |                                                                                                    |                                                                                                    |                                                                                              |                                                                                      |                                                   |                  |
| <pre></pre>                                                                                                    | 2               | enh                                                                                                    |                                                                                                    |                                                                                              |                                                                                      |                                                   |                  |
| <pre>Pice type type type type type type type typ</pre>                                                                                                    | C               |                                                                                                    |                                                                                                    |                                                                                              |                                                                                      |                                                   | Diese Q          |
| <pre>Plane Plane P</pre> | Pro             | ospective Supplier Registration: Curren                                                                                                    | t Status                                                                                           |                                                                                              |                                                                                      |                                                   | Respon           |
| <pre>product manual product manual p</pre> | Than            | ik you for registering with us. Here's the current status of a potation Details and Status                                                     | your registration request.                                                                         |                                                                                              |                                                                                      |                                                   |                  |
| control   CP 3   Control   CP 4   Control   CP 5   Control   Control Control Control Contro Contro Contro Contro <td>ive?</td> <td></td> <td>Company Name Minkeyse Tech</td> <td></td> <td></td> <td>Status Sumilar Is Devide Data</td> <td>b.</td>                                                                                                    | ive?            |                                                                                                    | Company Name Minkeyse Tech                                                                         |                                                                                              |                                                                                      | Status Sumilar Is Devide Data                     | b.               |
| <pre>product de la construcción de la construcción</pre>  | Co              | ontact Information                                                                                                    | Company wanter wireincuse recir                                                                    |                                                                                              |                                                                                      | зышь заррени положе реа                           | D                |
| <pre>R d</pre>                                                                                                    |                 |                                                                                                    | Email nick ryu@dish.com                                                                            |                                                                                              |                                                                                      | Phone Area Code                                   |                  |
| <pre>kinding kinding k</pre> |                 |                                                                                                    | First Name<br>Last Name ryu                                                                        |                                                                                              |                                                                                      | Phone Number<br>Phone Extension                   |                  |
| <pre>pii pii pii pii pii pii pii pii pii pii</pre>                                                                                                    | Sta             | tus History                                                                                                    |                                                                                                    |                                                                                              |                                                                                      |                                                   |                  |
| <pre>P 3</pre>                                                                                                    | Dat<br>04.0     | e<br>)EC-2024                                                                                                    |                                                                                                    | Status<br>Invitation Sent                                                                    |                                                                                      |                                                   | Note             |
| <form></form>                                                                                                    |                 |                                                                                                    |                                                                                                    |                                                                                              |                                                                                      |                                                   |                  |
|                                                                                                    | <b>P 3</b>      |                                                                                                    |                                                                                                    |                                                                                              |                                                                                      |                                                   |                  |
|                                                                                                    |                 | e ale                                                                                                    |                                                                                                    |                                                                                              |                                                                                      |                                                   |                  |
|                                                                                                    | C               |                                                                                                    |                                                                                                    |                                                                                              |                                                                                      |                                                   | Ciose            |
| <pre>protect toget register to the tope of the tope of</pre> |                 | Basic Information                                                                                                    |                                                                                                    | Company Details                                                                              |                                                                                      | Additional Information                            | Atlachments      |
|                                                                                                    | Pro             | ospective Supplier Registration                                                                                                    |                                                                                                    |                                                                                              |                                                                                      |                                                   | Ste              |
|                                                                                                    | Blank           | k label for instruction text                                                                                                    |                                                                                                    |                                                                                              |                                                                                      |                                                   |                  |
| <form></form>                                                                                                    | Cor             | npany Details<br>least one fax id is required to be able to complete the registra                                                              | tion request.                                                                                      |                                                                                              |                                                                                      |                                                   |                  |
|                                                                                                    |                 |                                                                                                    | * Company Name N                                                                                   | Allehouse Tech                                                                               |                                                                                      |                                                   |                  |
|                                                                                                    |                 |                                                                                                    | Tax Country W                                                                                      | $\ \ \ \ \ \ \ \ \ \ \ \ \ \ \ \ \ \ \ $                                                     | t of the Tax Registration Number and/or Taxpayer ID.                                 |                                                   |                  |
| <form></form>                                                                                                    |                 |                                                                                                    | * Taxpayer ID                                                                                      | SN Format: 3001-3030000 or TIN Format: 301-30000000                                          |                                                                                      |                                                   |                  |
| <form></form>                                                                                                    | Cor             | ntact Information                                                                                                    |                                                                                                    |                                                                                              |                                                                                      |                                                   |                  |
|                                                                                                    | Bia             | nk label for instruction text                                                                                                    | * Email In                                                                                         | ick ryuffelish com                                                                           |                                                                                      |                                                   |                  |
| <form></form>                                                                                                    |                 |                                                                                                    | First Name<br>* Last Name                                                                          | 30                                                                                           |                                                                                      |                                                   |                  |
|                                                                                                    |                 |                                                                                                    | Phone Area Code<br>Phone Number<br>Phone Extension                                                 |                                                                                              |                                                                                      |                                                   |                  |
| <form></form>                                                                                                    |                 |                                                                                                    |                                                                                                    |                                                                                              |                                                                                      |                                                   |                  |
|                                                                                                    | P 4             |                                                                                                    |                                                                                                    |                                                                                              |                                                                                      |                                                   |                  |
| <form></form>                                                                                                    | 1               | • 1                                                                                                    |                                                                                                    |                                                                                              |                                                                                      |                                                   |                  |
| <pre></pre>                                                                                                    | d               |                                                                                                    |                                                                                                    |                                                                                              |                                                                                      | ₿¤.                                               | 90   🛱           |
| Pectre de la la la la la la la la la la la la la                                                                                                    |                 | Basic Information                                                                                                    | Company D                                                                                          | etaila                                                                                       | Additional Information                                                               | Allachments                                       |                  |
| <pre></pre>                                                                                                    | Pros<br>Blank I | spective Supplier Registration: Additional De<br>abel for instruction text                                                                     | tails                                                                                              |                                                                                              |                                                                                      | Save For Later Back                               | Step 2 of 4 Next |
| <pre></pre>                                                                                                    |                 |                                                                                                    | Company Name Milehouse Tech<br>Tax Country<br>Tax Desistration Namber 56: 1115-112                 |                                                                                              |                                                                                      |                                                   |                  |
|                                                                                                    |                 |                                                                                                    | Tanpayer ID 09-1136119<br>DUNS Number                                                              |                                                                                              |                                                                                      |                                                   |                  |
| Serve     Serve                  |                 |                                                                                                    | Atternate Supplier Name<br>Note to Duyer                                                           |                                                                                              |                                                                                      |                                                   |                  |
| Note: See See See See See See See See See S                                                                                                    | Addr            | ess Book                                                                                                    | Note to Supplier                                                                                   |                                                                                              |                                                                                      |                                                   |                  |
| Name Advance Name Name Name Name Name Name                                                                                                    | Ad less         | ast one ontry is required.                                                                                                    |                                                                                                    |                                                                                              |                                                                                      |                                                   |                  |
| Image: Section of the section of the sec                  | Addro           | zss Name Address<br>use 6110 E Cr                                                                                                    | Details<br>enango Aue, Denver CO 88237 United States                                               |                                                                                              | Purposi                                                                              | e Update                                          | Dekete           |
| P 5                                                                                                    |                 |                                                                                                    |                                                                                                    |                                                                                              |                                                                                      |                                                   |                  |
| Cector correr       Image: Cector correr       Image: Cector       Image: Cector correr       Image: Cector                                                                                                    | P 5             |                                                                                                    |                                                                                                    |                                                                                              |                                                                                      |                                                   |                  |
| Cector Address       Control Register Address         * Indication Register Address       * Address from the Indication Indication Indicatio Indication Indi                                                                                  |                 | • 1                                                                                                    |                                                                                                    |                                                                                              |                                                                                      |                                                   |                  |
| Vertex       One       Age         * location reported fold       * Addems many folds folds many folds folds many folds many folds folds many folds many folds m                                                                                           | C               |                                                                                                    |                                                                                                    |                                                                                              |                                                                                      |                                                   | RCcose   ✿       |
| Address party lide     Address party lide     Process Call     Process Call       * Address party lide     * Address lide     * Process Call     Process Call       * Address lide     * SOF 200 A De     * Call     Fall       * Address lide     * Sof 200 A De     * Call     Fall       * Address lide     * Call     * Call     * Call       * Address lide     * Call     * Call     * Call       * Call     * Call     * Call     * Call       * Call     * Call     * Call     * Call       * Call     * Call     * Call     * Call       * Call     * Call     * Call     * Call       * Call     * Call     * Call     * Call       * Call     * Call     * Call     * Call       * Call     * Call     * Call     * Call       * Call     * Call     * Call     * Call       * Call     * Call     * Call     * Call       * Call     * Call     * Call     * Call       * Call     * Call     * Call     * Call                                                                                                    | C               | ate Address                                                                                                    |                                                                                                    |                                                                                              |                                                                                      |                                                   |                  |
| *Address Nume     Notes to the second of the second of the s                                 | " Indi          | ate Address<br>cates required field                                                                                                    |                                                                                                    |                                                                                              |                                                                                      |                                                   | Cance] Apply     |
| Address Purpose     Parkate       Address Purpose     Ranoe                                                                                                    |                 | * Address                                                                                                    | Name Main Address                                                                                  |                                                                                              | Phone Area Code                                                                      |                                                   |                  |
| Address Purpose Address Code (8279)  Address Code (8279)  Address Code (       |                 | * Address                                                                                                    | Line 1 3600 E 36th Ave                                                                             |                                                                                              | Phone Number<br>Fax Area Code                                                        |                                                   |                  |
| Address Furgose Address Furgose Pursose Private Parado Code (2017) Pursose Pursose Pur       |                 | Address<br>Address                                                                                                    | Line 3                                                                                             |                                                                                              | Fax Namber<br>Email Address                                                          |                                                   |                  |
| Conty     * Inframitation       * Status     Protoce       * Protoce     Protoce       * Protoce     Protoce       * Protoce     Protoce       * Protoce     Protoce       * Protoce     Protoce       * Protoce     Protoce       * Protoce     Protoce       * Protoce     Protoce       * Protoce     Protoce                                                                                                    |                 | Address<br>* City/TownL                                                                                                    | Line 4<br>Denver                                                                                   |                                                                                              | Purchasing Address                                                                   |                                                   |                  |
| Postece Postece Postec       |                 | * State F                                                                                                    | legion CO                                                                                          |                                                                                              | Payraant Address     RFQ Only Address                                                |                                                   |                  |
| Address Purpose<br>Parpose Binnove<br>No wealth found                                                                                                    |                 | Pn<br>* Posta                                                                                                    | wince<br>Code 80239                                                                                |                                                                                              |                                                                                      |                                                   |                  |
| Impose         Remove           No worth found         Remove                                                                                                    | Add             | ress Purpose                                                                                                    |                                                                                                    |                                                                                              |                                                                                      |                                                   |                  |
| Purpose Remove Ne result food                                                                                                    | +               |                                                                                                    |                                                                                                    |                                                                                              |                                                                                      |                                                   |                  |
| Les researches                                                                                                    | Purp            | 050<br>sulls found                                                                                                    |                                                                                                    | Remove                                                                                       |                                                                                      |                                                   |                  |
|                                                                                                    | m0 fet          |                                                                                                    |                                                                                                    |                                                                                              |                                                                                      |                                                   |                  |

| <pre>pice definition of the second of the second of the se</pre>                                                                                                    |                    |                                                        |                                 |                             |                                  |                                      |                                 |                      |   |                |                |                         |                       |                  |        |  |
|----------------------------------------------------------------------------------------------------|--------------------|--------------------------------------------------------|---------------------------------|-----------------------------|----------------------------------|--------------------------------------|---------------------------------|----------------------|---|----------------|----------------|-------------------------|-----------------------|------------------|--------|--|
|                                                                                                    |                    | Contact Directory                                      |                                 |                             |                                  |                                      |                                 |                      |   |                |                |                         |                       |                  |        |  |
| For the second second secon                                                                                                    |                    | At least one entry is required.                        |                                 |                             |                                  |                                      |                                 |                      |   |                |                |                         |                       |                  |        |  |
| <pre>pi di di di di di di di di di di di di di</pre>                                                                                                    |                    | First Name                                             | Last Name 4                     | A                           |                                  | Phone                                | Email                           |                      |   |                |                | Requires                | ser Account           |                  | Update |  |
|                                                                                                    |                    |                                                        | ryu                             |                             |                                  |                                      | nick.ryu@dish.c                 | om                   |   |                |                | •                       | •                     |                  | 2      |  |
| FU 1<br>FU 1<br>F |                    |                                                        |                                 |                             |                                  |                                      |                                 |                      |   |                |                |                         |                       |                  |        |  |
|                                                                                                    | EP 7               |                                                        |                                 |                             |                                  |                                      |                                 |                      |   |                |                |                         |                       |                  |        |  |
|                                                                                                    |                    | desh ISupplier Portal                                  |                                 |                             |                                  |                                      |                                 |                      |   |                |                |                         |                       |                  |        |  |
|                                                                                                    |                    | Create Contact                                         |                                 |                             |                                  |                                      |                                 |                      |   |                |                | Cancel Apply            |                       |                  |        |  |
|                                                                                                    |                    | * Indicates required field                             |                                 |                             |                                  |                                      |                                 |                      |   |                |                |                         |                       |                  |        |  |
|                                                                                                    |                    |                                                        |                                 |                             |                                  |                                      |                                 |                      |   |                |                |                         |                       |                  |        |  |
|                                                                                                    |                    | Contact Title                                          | Phone                           | e Area Code                 |                                  |                                      |                                 |                      |   |                |                |                         |                       |                  |        |  |
|                                                                                                    |                    | Middle Name<br>* Lost Name Dastz                       | Phone<br>Alternate Phone        | e Extension<br>te Area Code |                                  |                                      |                                 |                      |   |                |                |                         |                       |                  |        |  |
|                                                                                                    |                    | Alternate Name<br>Job Title                            | Alternate Ph:<br>Fai            | one Number<br>a Area Code   |                                  |                                      |                                 |                      |   |                |                |                         |                       |                  |        |  |
|                                                                                                    |                    | Department<br>* Contact Email idaetz@gmail.com         |                                 | fax Number                  |                                  |                                      |                                 |                      |   |                |                |                         |                       |                  |        |  |
|                                                                                                    |                    | Contact Purpose                                        |                                 |                             |                                  |                                      |                                 |                      |   |                |                |                         |                       |                  |        |  |
|                                                                                                    |                    | +                                                      |                                 |                             |                                  |                                      |                                 |                      |   |                |                |                         |                       |                  |        |  |
|                                                                                                    |                    | Purpose<br>No mostly band                              |                                 |                             |                                  | Remove                               |                                 |                      |   |                |                |                         |                       |                  |        |  |
| <section-header></section-header>                                                                                                    |                    | Supplier User Account                                  |                                 |                             |                                  |                                      |                                 |                      |   |                |                |                         |                       |                  |        |  |
|                                                                                                    |                    | Create User Account For The Contact                    |                                 |                             |                                  |                                      |                                 |                      |   |                |                |                         |                       |                  |        |  |
|                                                                                                    |                    |                                                        |                                 |                             |                                  |                                      |                                 |                      |   |                |                |                         |                       |                  |        |  |
|                                                                                                    | EP 8               |                                                        |                                 |                             |                                  |                                      |                                 |                      |   |                |                |                         |                       |                  |        |  |
|                                                                                                    | •                  |                                                        |                                 |                             |                                  |                                      |                                 |                      |   |                |                |                         |                       |                  |        |  |
|                                                                                                    |                    | Business Certificates                                  |                                 |                             |                                  |                                      |                                 |                      |   |                |                |                         |                       |                  |        |  |
|                                                                                                    |                    | Classification                                         |                                 | Applicable                  | Minority Type                    | Certificate Number                   | Certify                         | ing Agency           | E | xpiration Date | 4 Previ        | Attachments             | 0.0                   |                  |        |  |
|                                                                                                    |                    | 05 Alaskin Native Corporation Owned Firm               |                                 |                             |                                  |                                      |                                 |                      |   |                | <b>N</b>       | +                       |                       |                  |        |  |
|                                                                                                    |                    | 12 Local Government                                    |                                 | 0                           |                                  |                                      |                                 |                      |   |                | <i>1</i>       | +                       |                       |                  |        |  |
|                                                                                                    |                    | 18 Tribally Owned Firm                                 |                                 | 0                           |                                  |                                      |                                 |                      |   |                | 10<br>10       | +                       |                       |                  |        |  |
|                                                                                                    |                    | 1D Small Agricultural Cooperative                      |                                 |                             |                                  |                                      |                                 |                      |   |                | 5 <sub>0</sub> | +                       |                       |                  |        |  |
|                                                                                                    |                    | 20 Foreign Owned and Located                           |                                 |                             |                                  |                                      |                                 |                      |   |                | <i>\$</i>      | +                       |                       |                  |        |  |
|                                                                                                    |                    | 27 Small Disadvantaged Business<br>2F State Government |                                 |                             |                                  |                                      |                                 |                      |   |                | 00<br>00       | +                       |                       |                  |        |  |
|                                                                                                    |                    | 2R Federal Government                                  |                                 |                             |                                  |                                      |                                 |                      |   |                | 0a             | +                       |                       |                  |        |  |
|                                                                                                    |                    | 2U Other Not for Profit Organization                   |                                 |                             |                                  |                                      |                                 |                      |   |                | <b>G</b>       | +                       |                       |                  |        |  |
| EP 3<br>Subscription:<br>Subscription:                                                                                                    |                    | STIP Date format example: 24-Sep-2024                  |                                 |                             |                                  |                                      |                                 |                      |   |                | 4 Previ        | ous 1 - 10 of 78 🗸 Next | 10 🕨                  |                  |        |  |
| EP 9                                                                                                    |                    |                                                        |                                 |                             |                                  |                                      |                                 |                      |   |                |                |                         |                       |                  |        |  |
|                                                                                                    | EP 9               |                                                        |                                 |                             |                                  |                                      |                                 |                      |   |                |                |                         |                       |                  |        |  |
| Poduta advectors<br>Terme al construction de la device ad fancies<br>Terme al construction de la device ad fancies<br>Terme al construction de la device ad fancies<br>Terme al construction de la device ad fancies<br>Terme al construction de la device ad fancies<br>Terme al construction de la device ad fancies<br>Terme al construction de la device ad fancies<br>Terme al construction de la device ad fancies<br>Terme al construction de la device ad fancies<br>Terme al construction de la device ad fancies<br>Terme al construction de la device ad fancies<br>Terme al construction de la device ad fancies<br>Terme al construction de la device ad fancies<br>Terme al construction de la device ad fancies de la device de la device de la                                                                                                    |                    |                                                        |                                 |                             |                                  |                                      |                                 |                      |   |                |                |                         |                       |                  |        |  |
|                                                                                                    |                    | Products and Services                                  |                                 |                             |                                  |                                      |                                 |                      |   |                |                |                         |                       |                  |        |  |
|                                                                                                    |                    | At least one entry is required.                        |                                 |                             |                                  |                                      |                                 |                      |   |                |                |                         |                       |                  |        |  |
|                                                                                                    |                    | Code                                                   |                                 |                             | Pro                              | ducts and Services                   |                                 |                      |   |                |                |                         | Delete                |                  |        |  |
|                                                                                                    |                    | No results found.                                      |                                 |                             |                                  |                                      |                                 |                      |   |                |                |                         |                       |                  |        |  |
|                                                                                                    |                    |                                                        |                                 |                             |                                  |                                      |                                 |                      |   |                |                | Save For Late           | Back Step 2 of 4 Next |                  |        |  |
|                                                                                                    | EP 10              |                                                        |                                 |                             |                                  |                                      |                                 |                      |   |                |                |                         |                       |                  |        |  |
|                                                                                                    |                    | 10 1                                                   |                                 |                             |                                  |                                      |                                 |                      |   |                |                |                         |                       |                  |        |  |
|                                                                                                    |                    | 1 Egh i Supplier P                                     | ortal                           |                             |                                  |                                      |                                 |                      |   |                |                |                         | D                     |                  |        |  |
| Addreadures:::(Mileious etc.)::::::::::::::::::::::::::::::::::::                                                                                                    |                    | UEDIT                                                  |                                 |                             |                                  |                                      |                                 |                      |   |                |                |                         |                       |                  |        |  |
| Cold       National Material       National Material       National Material         Cold       National Material       National Material       National       National         Cold       National Material       National Material       National       National         Cold       National Material       National Material       National       National         Cold       National Material       National Material       National       National         Cold       National Material       National       National       National         Cold       National Material       National       National       National         Cold       National       National       National       National       National         Cold       National       National       National       National       National       National         Cold       National       National                                                                                                    |                    | Add Products and Services                              | : : (Milehouse Tech)            |                             |                                  |                                      |                                 |                      |   |                |                |                         |                       | Cancel April     |        |  |
| Code         National Specific Galaria Marcia         Year (1 - 10 - 10 - 10 - 10 - 10 - 10 - 10 -                                                                                                    |                    | Revues M Developte & Services                          |                                 |                             |                                  |                                      |                                 |                      |   |                |                |                         |                       | Cunci Mppy       |        |  |
| Cols         Notes         Notes         Notes         Notes         Notes           1005/UTS         Orgafer Holde jurbase, spates, nationase, edg. jor, sones, prince, far instrues         Image: Cols         Advance         Image: Cols         Advance         Image: Cols         Image: Cols<                                                                                                    |                    | Seach for Specific Code and Product                    |                                 |                             |                                  |                                      |                                 |                      |   |                |                |                         |                       |                  |        |  |
| Code     Notack set Services     Notack set Services     Notack set Services       1 NOD XFURS     Comport instructures, neith services, e.g. pick, server, printer, tar nachares     Image: Services     Image: Services       1 NOD X540 X500 X500 X500 X500 X500 X500 X500                                                                                                    |                    | ·                                                      |                                 |                             |                                  |                                      |                                 |                      |   |                |                |                         | Previous              | - 10 👻 Next 10 🕨 |        |  |
| Code/Code       Organization       Organization       Organization       Organization         CODE/Code       Scalar       Organization       Organization       Organization         CODE/Code       Code/Code       Organization       Organization       Organization         ACCESSORES       ACCESSORES       Code/Code       Organization       Organization       Organization         ACTUATOR       Organization       Organization       Organization       Organization       Organization         ARTW       ARTV       ACTUATOR NAT       Organization       Organization       Organization         ARTV       ARTV       ACTUATOR NAT       Organization       Organization       Organization         ARTV       ARTV       ACTUATOR NAT       Organization       Organization       Organization         ARTV       ARTV       ACTUATOR NAT       Organization       Organization       Organization         ARTV       ARTV       ACTUATOR NAT       Organization       Organization       Organization         ARTV       ARTV       ACTUATOR NAT       Organization       Organization       Organization         ARTV       ARTV       ACTUATOR NAT       Organization       Organization       Organization       Organization <td></td> <td>Code</td> <td>Products and Services</td> <td>anim maintenance and</td> <td>***</td> <td>un minten far machines</td> <td></td> <td></td> <td></td> <td></td> <td></td> <td>Vi</td> <td>w Sub-Categories</td> <td>Applicable</td> <td></td> <td></td>                                                                                                    |                    | Code                                                   | Products and Services           | anim maintenance and        | ***                              | un minten far machines               |                                 |                      |   |                |                | Vi                      | w Sub-Categories      | Applicable       |        |  |
| 1 Notified and a field outside the set of the set of the                                                                                                    |                    | 1 TOOLS AND SLIPPLIES                                  | Computer related purchases, rep | used in label unselour      | nal, services, e.g., pc.s, servi | rs, printers, tax machines           | as foods used for DMC factories | one for DBC installs |   |                |                |                         |                       | 0                |        |  |
| Actustors                                                                                                    |                    | ACCESSORIES                                            | ACCESSORIES                     | acu il laus, violeticus     | es, orrer receives, e.g., pare   | is, series map, spiris caule, excelo | IS THIS USED BY DIVIS TOUTING   | III III UUS IIIIIIII |   |                |                |                         |                       |                  |        |  |
| Actuation Net       Image: Section Section Sec                                                                                                    |                    | ACTUATOR                                               |                                 |                             |                                  |                                      |                                 |                      |   |                |                |                         |                       | -                |        |  |
| ARTV       ARTV                                                                                                    |                    | ACTUATOR PART                                          |                                 |                             |                                  |                                      |                                 |                      |   |                |                |                         |                       | 0                |        |  |
| AntDaw MapDMARE       Image: Comparison of the Comparison of the Comparison of t                                                                                                    |                    | AIRTV                                                  | AIRTV                           |                             |                                  |                                      |                                 |                      |   |                |                |                         |                       | 0                |        |  |
| ARTERNARTS ARTERNARTS OCCUPANTS OCCUPANTS                                                                                                    |                    | ANTENNA HARDWARE                                       | ANTENNA HARDWARE                |                             |                                  |                                      |                                 |                      |   |                |                |                         |                       |                  |        |  |
| Antonianem Constrained Constrained Constra                                                                                                    |                    | ANTENNA KITS                                           | ANTENNA KITS                    |                             |                                  |                                      |                                 |                      |   |                |                |                         |                       | 0                |        |  |
|                                                                                                    |                    |                                                        |                                 |                             |                                  |                                      |                                 |                      |   |                |                |                         |                       | 0                |        |  |
|                                                                                                    |                    | ANTENNA-NEW                                            |                                 |                             |                                  |                                      |                                 |                      |   |                |                |                         |                       |                  |        |  |
|                                                                                                    |                    | ANTENNA-NEW<br>ANTENNA-REMAN                           |                                 |                             |                                  |                                      |                                 |                      |   |                |                |                         |                       | 0                |        |  |
|                                                                                                    |                    | ANTENNA-REMAN                                          |                                 |                             |                                  |                                      |                                 |                      |   |                |                |                         |                       | 0                |        |  |
|                                                                                                    | <u>EP 11</u>       | ANTENNA-REMAN                                          |                                 |                             |                                  |                                      |                                 |                      |   |                |                |                         |                       | 0                |        |  |
| Products and Services                                                                                                    | <mark>EP 11</mark> | ANTERBRAREW<br>ANTERBRAREMAN<br>Products and Services  |                                 |                             |                                  |                                      |                                 |                      |   |                |                |                         |                       | 0                |        |  |

| At least one entry is required. |                                                                                                    |                    |
|---------------------------------|----------------------------------------------------------------------------------------------------|--------------------|
| Create                          |                                                                                                    |                    |
| Code                            | Products and Services                                                                                           | Delete             |
| ACCESSORIES                     | ACCESSORIES                                                                                                    | 1                  |
| 1 COMPUTER                      | Computer related purchases, repains, maintenance, rental, services, e.g., pc's, servers, printers, faz machines | Û                  |
|                                 | Save For Later Bac                                                                                              | K Step 2 of 4 Next |

|                                                                      |                 |                        | ingClose   ✿                                         |
|----------------------------------------------------------------------|-----------------|------------------------|------------------------------------------------------|
| Exist Information Supplier Profile Attitutes * Inductor required fed | Company Details | Additional Information | Attachments<br>Save For Lister Back Step 3 of 4 Hegt |
| Mandatory Documents PO Terms & Conditions                            |                 |                        |                                                      |
| Business Document Type                                               |                 | * Supplier Attachment  | Delete                                               |
| Supplier Code of Conduct                                             |                 |                        |                                                      |
| * Business Document Type                                             |                 | * Supplier Attachment  | Delete                                               |

| STEP 13 |                       |                                                              |                                                  |                                      |
|---------|-----------------------|--------------------------------------------------------------|--------------------------------------------------|--------------------------------------|
|         | Supplier Payment Term |                                                              |                                                  |                                      |
|         |                       | Payment Term <mark>Hact Sil W</mark><br>Sopiar Payment Terns | * Supplier Acknowledgement 🙀 norm<br>🔿 hol Agree |                                      |
|         | Organization Type     |                                                              |                                                  |                                      |
|         |                       | * Organization Type 2                                        |                                                  |                                      |
|         |                       |                                                              |                                                  | Save For Later Back Step 3 of 4 Next |

# STEP 14

| b.                                                                                                    |
|----------------------------------------------------------------------------------------------------|
|                                                                                                    |
| your item, select a filter item in the pulldown list and enter a value in the text field, then select the "Go" button. |
| By Display Name 🗸 Go                                                                                                   |
| ts                                                                                                    |
| ick<br>ect Display Name                                                                                                |
| barch                                                                                                    |
| Cance] Sel                                                                                                    |
|                                                                                                    |

## STEP 15

| _          |           |                                                                                                    |        |        |   |         |
|------------|-----------|----------------------------------------------------------------------------------------------------|--------|--------|---|---------|
| Sea        | irch      |                                                                                                    |        |        |   |         |
| To f       | ind your  | r item, select a filter item in the pulldown list and enter a value in the text field, then select the "Go" b | utton. |        |   |         |
| Sea        | rch By E  | Display Name V Go                                                                                             |        |        |   |         |
| Res        | ults      |                                                                                                    |        |        |   |         |
|            | Outet     | • Pre                                                                                                    | vious  | 1 - 15 | ~ | Next 15 |
|            | Select    | Display Name                                                                                                  |        |        |   |         |
| $^{\circ}$ |           | C CORPORATION                                                                                                 |        |        |   |         |
| $^{\circ}$ | -         | C CORPORATION LLC                                                                                             |        |        |   |         |
| 0          |           | CORPORATION                                                                                                   |        |        |   |         |
| $^{\circ}$ | -         | CORPORATION LLC                                                                                               |        |        |   |         |
|            | <u>up</u> | FOREIGN CORPORATION                                                                                           |        |        |   |         |
| 0          | -         | FOREIGN GOVERNMENT AGENCY                                                                                     |        |        |   |         |
| 0          | -         | FOREIGN INDIVIDUAL                                                                                            |        |        |   |         |
| 0          | -         | FOREIGN PARTNERSHIP                                                                                           |        |        |   |         |
| 0          | -         | GOVERNMENT AGENCY                                                                                             |        |        |   |         |
| 0          | -         | INDIVIDUAL                                                                                                    |        |        |   |         |
| 0          | -         | PARTNERSHIP                                                                                                   |        |        |   |         |
| 0          | -         | PARTNERSHIP LLC                                                                                               |        |        |   |         |
| 0          | -         | S CORPORATION                                                                                                 |        |        |   |         |
| 0          |           | S CORPORATION LLC                                                                                             |        |        |   |         |
| 0          |           | SINGLE MEMBER LLC                                                                                             |        |        |   |         |
|            |           | 4 Pre                                                                                                    | vious  | 1 - 15 | ~ | Next 15 |
|            |           |                                                                                                    |        |        |   |         |

|         | Supplier Payment Term      |                                                |                            |                 |                                          |       |                              |                  |
|---------|----------------------------|------------------------------------------------|----------------------------|-----------------|------------------------------------------|-------|------------------------------|------------------|
|         |                            | Payment Term Net 60 V<br>Suppler Payment Terms |                            | Supp            | lier Acknowledgement 💿 Agree 🔿 Not Agree |       |                              |                  |
|         | Organization Type          |                                                |                            |                 |                                          |       |                              |                  |
|         |                            | * Organization Type C CORPORAT                 | ION LLC J Q                |                 |                                          |       |                              |                  |
|         |                            |                                                |                            |                 |                                          |       | Save For Later Back Step 3 o | of 4 Next        |
| STEP 17 |                            |                                                |                            |                 |                                          |       |                              |                  |
|         | desh isupplier Port        | al                                             |                            |                 |                                          |       | Close                        | - I <b>Q</b>     |
|         |                            |                                                |                            |                 |                                          |       |                              |                  |
|         | Basic Inform               | nation                                         | Company Det:               | ils             | Additional Information                   |       | Attachments<br>Submit B      | ack Step 4 of 4  |
|         | Attachments                |                                                |                            |                 |                                          |       |                              |                  |
|         | Add Attachment             |                                                |                            |                 |                                          |       |                              |                  |
|         | Title<br>No results found. | Type Description                               | n Category                 | Last Updated By | Last Updated                             | Usage | Update                       | Delete           |
| STEP 18 |                            |                                                |                            |                 |                                          |       |                              |                  |
|         | desh isupplier P           | ortal                                          |                            |                 |                                          |       | 1                            | Close   🔅        |
|         | Add Attachment             |                                                |                            |                 |                                          |       | Cancel                       | Add Another Appl |
|         | Attachment Summary Informa | tion                                           |                            |                 |                                          |       |                              |                  |
|         |                            | Description                                    | 1                          |                 |                                          |       |                              |                  |
|         | Define Attachment          | Category Miscellaneous V                       |                            |                 |                                          |       |                              |                  |
|         |                            | Type 🔮 File<br>O URL<br>O Short Text           | Choose File No file chosen |                 |                                          |       |                              |                  |

| STEP 19              |                             |        |                   |                 |                   |                        |          | B                   | Close   🔅 .         |
|----------------------|-----------------------------|--------|-------------------|-----------------|-------------------|------------------------|----------|---------------------|---------------------|
|                      | Basic Informatio            | 1      |                   | Company Details |                   | Additional Information |          | Attachments<br>Subm | it Back Step 4 of 4 |
|                      | Add Attachment              |        |                   |                 |                   |                        |          |                     |                     |
|                      | Title 🛆                     | Туре 🛆 | Description       | Category 🛆      | Last Updated By 🛆 | Last Updated 🛆         | Usage 🛆  | Update              | Delete              |
|                      | W9                          | File   | W9                | Miscellaneous   | GUEST             | 04-Dec-2024            | One-Time | /                   | U                   |
|                      | Supplier Add Form           | File   | Supplier Add Form | Miscellaneous   | GUEST             | 04-Dec-2024            | One-Time | /                   | Î                   |
|                      | PO T and C                  | File   | PO T and C        | Miscellaneous   | GUEST             | 04-Dec-2024            | One-Time | /                   | 1                   |
| <mark>STEP 20</mark> |                             |        |                   |                 |                   |                        |          | <b>⊳</b> ci         | ose   🛱             |
|                      |                             |        |                   |                 |                   |                        |          |                     |                     |
|                      | Basic Information           |        |                   | Company Details |                   | Additional Information |          | Attachments         |                     |
|                      | Supplier Profile Attributes |        |                   |                 |                   |                        |          | Save For Later Back | Step 3 of 4 Next    |

| Supplier Prome Attributes  |                                                                                                    | Save For Later B | ack Step 3 of 4 Next |
|----------------------------|----------------------------------------------------------------------------------------------------|------------------|----------------------|
| * Indicates required field |                                                                                                    |                  |                      |
| Mandatory Documents        |                                                                                                    |                  |                      |
|                            |                                                                                                    |                  |                      |
| PO Terms & Conditions      |                                                                                                    |                  |                      |
|                            |                                                                                                    |                  |                      |
|                            | An entry of the second second s |                  |                      |
| Business Document Type     | Supplier Atlachment                                                                                                    |                  | Delete               |
|                            |                                                                                                    |                  |                      |

Repeat Steps 1, 2, 3, and 11 (Open the registration again from the email and navigate to the Additional Information page)

| STEP 21 |                                                                                              |                       |                      |                            |                                                  |
|---------|----------------------------------------------------------------------------------------------|-----------------------|----------------------|----------------------------|--------------------------------------------------|
|         |                                                                                              |                       |                      |                            | inse   ∰                                         |
|         | Excel Manufact<br>Supplier Profile Attributes<br>* backen regard fait<br>Mandatory Documents | Genpany Details       |                      | Additional Information     | Attachments Save For Later Back Stop 3 of 4 Negt |
|         | PO Terms & Conditions                                                                        |                       | Cumilias Atlantimust |                            | Datate                                           |
|         | Supplier Code of Conduct                                                                     |                       | Juppini Automini     |                            |                                                  |
|         | * Dusiness Document Type                                                                     |                       | Supplier Attachment  |                            | Delete                                           |
|         | Certificate of Insurance (COI)                                                               |                       |                      |                            |                                                  |
|         | <sup>2</sup> Business Document Type                                                          | * Supplier Attachment |                      | * Document Expiration Date | Delete                                           |
|         | WS-Certificate                                                                               | 1                     |                      |                            |                                                  |
|         | susiness locument type                                                                       | Suppoer Attachment    |                      | Document Expiration Late   | Delete                                           |

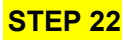

| Basic Information           | Company Details       |
|-----------------------------|-----------------------|
| Supplier Profile Attributes |                       |
| Indicates required field    |                       |
| landatory Documents         |                       |
|                             |                       |
| O Terms & Conditions        |                       |
|                             |                       |
| +                           |                       |
| Business Document Type      | * Supplier Attachment |
| PO Terms & Conditions       | N                     |

|                                           |                               | * Supplier Attachment |
|-------------------------------------------|-------------------------------|-----------------------|
| Search an                                 | d Select: Supplier Attachment | p k                   |
| Search                                    |                               |                       |
| Search By                                 | Display Name 🗸                | Ge                    |
|                                           |                               |                       |
| Quick<br>Select                           | Display Name                  |                       |
| Quick<br>Select<br>No search<br>conducted | Display Name                  |                       |

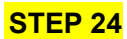

| Sea  | rch                                                                                                    |                                                                                                    |
|------|----------------------------------------------------------------------------------------------------|----------------------------------------------------------------------------------------------------|
| To f | nd your i                                                                                                    | item, select a filter item in the pulldown list and enter a value in the text field, then select the "Go" button. |
| Sea  | ch By                                                                                                    | Display Name 🗸 Go                                                                                                 |
| Res  | ults                                                                                                    |                                                                                                    |
|      | Quick<br>Select                                                                                                    | Display Name                                                                                                    |
|      | in the second second se | PO T and C                                                                                                    |
| 0    | 1.00                                                                                                    |                                                                                                    |
| 0    |                                                                                                    | Supplier Add Form                                                                                                 |

## STEP 25

| Image:         Image:         Image:<                                                                                                    |                                |                       |                         |                            | Close                           |
|----------------------------------------------------------------------------------------------------|--------------------------------|-----------------------|-------------------------|----------------------------|---------------------------------|
| Data bandania Oango Data in Additional Mandania Additional Mandania   Bandard Topological Constraints Same Topological Constraints Same Topological                                                                                                    |                                |                       |                         |                            |                                 |
| upplief Problets         Issertion and reference         Issertion and reference         Issertion and referen                                                                                                    | Basic Information              | Company Details       |                         | Additional Information     | Attachments                     |
| skaler agent fel<br>ander by Denes Schemen<br>> Tenes Schemen Type                                                                                                    | Supplier Profile Attributes    |                       |                         |                            | Save For Later Back Step 3 of 4 |
|                                                                                                    | Indicates required field       |                       |                         |                            |                                 |
| Straig & Conditions   bises Docenty Pin   Potent & Potent Pin   Potent Conduct   Potent Conduct  <                                                                                                    | Mandatory Documents            |                       |                         |                            |                                 |
| kaptive Attachment<br>% Sequer Attachment<br>% Trave C                                                                                                    | PO Terms & Conditions          |                       |                         |                            |                                 |
| Indexes Content Type         Isophin Attachment         Isophin Attachment         Data Content         Data Content                                                                                                    | +                              |                       |                         |                            |                                 |
| >>>>>>>>>>>>>>>>>>>>>>>>>>>>                                                                                                    | Business Document Type         |                       | * Supplier Attachment   |                            | Delete                          |
| appler Color of Conduct<br>hanness Decement Type 'Suppler Atlachment 'Suppler Atlachment | PO Terms & Conditions          |                       | PO T and C 31 Q         |                            | 8                               |
| haven's Decement Type                                                                                                    | •                              |                       |                         |                            |                                 |
| ligher der forhert septer Adarbanet septer Adarbanet septer septer se   | Business Document Type         |                       | * Supplier Attachment   |                            | Delete                          |
| entitiants of Insurance (CD)                                                                                                    | Supplier Code of Conduct       |                       | Supplier Add Form 31 Q, |                            | 8                               |
| k Suppler Alta-based Suppler Alta-based Suppler Alt   | Certificate of Insurance (COI) |                       |                         |                            |                                 |
| handers Document Type Signifier Attachment Sprachen Type Attachment Sprachen Type Attachment Sprachen Type Attachment Sprachen Type Attachment Sprachen Type Attachment Sprachen Type Attachment Sprachen Sprachen   | +                              |                       |                         |                            |                                 |
| Scrifficate<br>bases Docent Type 'Suppler Adultment 'Docent Typeston Date Date of Docent Dynamic Date Date of Docent Dynamic Date Date of Docent Dynamic Date Date Date Date Date Date Date Date                                                                                                    | Business Document Type         | * Supplier Attachment |                         | * Document Expiration Date | Delete                          |
| biomes Document Type  Spipler Altacheved Spipler Altacheved Spipler Al   | W9.Certificate                 |                       |                         |                            |                                 |
| haves Document Type "sporter Alachiment "Society Alachiment and the second second Sparadon Date and the second second sec   | +                              |                       |                         |                            |                                 |
| 19 Provent 31-Dec-2025 5                                                                                                    | Business Document Type         | * Supplier Attachment |                         | * Document Expiration Date | Delete                          |
|                                                                                                    | WikDocument                    | W9                    | × 8                     | 31-Dec-2025 ta             |                                 |

## STEP 26

|                   |                 |                        | RClose   ∯                          |
|-------------------|-----------------|------------------------|-------------------------------------|
| Easic Information | Genpany Details | Additional Information | Altachments Subent Back Step 4 of 4 |
|                   |                 |                        |                                     |

| Add Attachment    | 64 Attachment |                   |               |                   |                |          |        |        |
|-------------------|---------------|-------------------|---------------|-------------------|----------------|----------|--------|--------|
| Title 🛆           | Туре 🛆        | Description 🗠     | Category 🛆    | Last Updated By 🛆 | Last Updated 🗠 | Usage 🛆  | Update | Delete |
| W9                | File          | 119               | Miscellaneous | QUEST             | 04-Dec-2024    | One-Time | 1      | 1      |
| Supplier Add Form | File          | Supplier Add Form | Miscellaneous | GUEST             | 04-Dec-2024    | One-Time | 1      | 1      |
| PO T and C        | File          | PO T and C        | Miscellaneous | GUEST             | 04-Dec-2024    | One-Time | 1      | 1      |

# STEP 27

Confirmation Thank you for registering your company. Your registration has been submitted for approval and you will be notified of your registration status via email in due course.

### STEP 28

For Your Information: Default enterprise name Supplier Collaboration Network: Registration Submitted  $\ensuremath{\mathsf{max}}\xspace$ 

| 0 | Dish Wor<br>to me 👻 | kflow Notifications «OrcaWFMailer.Test@dish.com» | 2:29 PM (O minutes ago) | ☆ |
|---|---------------------|--------------------------------------------------|-------------------------|---|
|   | T0<br>Sout          | NU                                               |                         |   |

| U.S. | OT DEC ET | KAIR0100 |
|------|-----------|----------|
| ID   | 43853937  |          |

Your registration details have been submitted. Use this URL to track progress on this request. <u>Prospective Supplier Registration Status Page</u>

| Prospective Supplier Registrati                  | ion: Current Status                         |                 |                         |  |
|--------------------------------------------------|---------------------------------------------|-----------------|-------------------------|--|
| Thank you for registering with us. Here's the cr | urrent status of your registration request. |                 |                         |  |
| Registration Details and Status                  |                                             |                 |                         |  |
|                                                  | Company Name Milehouse Tech                 |                 | Status Pending Approval |  |
| Contact Information                              |                                             |                 |                         |  |
|                                                  | Email nick.ryu@dish.com                     |                 | Phone Area Code         |  |
|                                                  | First Name                                  |                 | Phone Number            |  |
|                                                  | Last Name ryu                               |                 | Phone Extension         |  |
| Status History                                   |                                             |                 |                         |  |
| Date                                             |                                             | Status          | N                       |  |
| 04-DEC-2024                                      |                                             | Submitted       |                         |  |
| 04-DEC-2024                                      |                                             | Draft           |                         |  |
| 04-DEC-2024                                      |                                             | Invitation Sent |                         |  |